# Web明細 パソコン登録用マニュアル

#### ①お客様番号が記載されている下記書類のいずれかを用意してください。

#### ■ 液化石油ガス設備調査結果のお知らせ ※ガス開栓時にお渡ししている書類になります。

| 区分   | 新規開栓          | 2 既設開档 | 20   | <b>開</b> 程<br>年 | 日(西暦    | )<br><sup>E</sup> 2 | 20  | 年                    | 月月             | 8     | 0000-0         | 00-00                  | 00          | 00              | -000               |
|------|---------------|--------|------|-----------------|---------|---------------------|-----|----------------------|----------------|-------|----------------|------------------------|-------------|-----------------|--------------------|
| 住所アパ | f<br>Yート等     |        |      |                 |         |                     |     | 氏名                   | フリガナ           |       | ● 会員登録<br>この番号 | 禄時の「<br>弓をご入           | お<br>わ<br>・ | <u>客</u> 核<br>く | <b>影番号」</b><br>ざさい |
| 電影   | 播号            |        | _    |                 |         |                     | -   | 携                    | <b>将電話</b>     |       |                |                        | _           | _               |                    |
| 調.   | 連             |        |      |                 |         |                     |     | 名利                   | 东              |       |                |                        |             |                 |                    |
| 末信   | 船住所           |        |      |                 |         |                     |     | 電:                   | 活番号            |       |                |                        |             |                 |                    |
|      |               | 50kg   | 20   | kg              | バルク     |                     | _   | 不適                   | 合の場合はエ         | 項目を   | ×印とする          |                        | 判           | 定               |                    |
|      | 容器            | 2 本    |      | 本               | k       | 3 ①腐食防              | 5止② | 転倒防止                 | (3)火気制         | 限①    | 40℃以下          |                        | 良           | 否               |                    |
| 供    | 配要 埋          | 設管有    | OH I | 管種              |         | 検知メー                | 2   | 有金                   | ①腐食            | (2)腐食 | 防止 ③割れ (       | のその他                   | 良           | 否               |                    |
| 18   | 1.集合用。        | 版圧ホース  | 2.週  | 法用高庄7           | ホース 3.低 | 圧ホース                | 期期  | I限32 年               | 3月<br>月<br>(1) | )腐食   | ②割れ ③漏れ        | ④老朽化                   | 良           | 否               |                    |
| 設備   | 調 整 8         | 型式     | AXS- | 8C              |         | 期限 32               | 年3月 | ()<br>()<br>()<br>() | 食 (2)割れ        | (3)規  | 格④流量(5)        | その他                    | 良           | 杏               |                    |
|      | ガスメータ         | 型式     | SK25 | MT1S            |         | Na                  |     |                      |                | 期     | 限32年3月         | 警報器連動<br>有 <b>(</b> )来 | 良           | 否               | 指針<br>I            |
| E    | E力検査          | 供給日    | 力    |                 | kPa     | 燃焼圧:                | ħ   |                      | kPa            | 閉裏    | 旺力             | kPa                    | 良           | 否               |                    |
| 大調   | ā.密試驗<br>調波試験 | 開始     | 時    | 分               | kPa 8   | 冬了                  |     |                      | a<br>Pa        | 正後の   | 王力低下<br>(Pa    | 測定時間<br>分              | 良           | 否               |                    |
| Ϋ́J  | 外内管(間易        | ガス)    | 埋設智  | 有               | 無       | 以外内管(體              | 易ガス | )漏えいあ                | ē查             | ۵X    | P検査 ②臭気        | ③発砲液                   | 良           | 否               |                    |
|      |               | -      |      |                 |         |                     |     |                      |                |       |                |                        |             |                 |                    |

### ■ ガスご使用量のお知らせ(圧着ハガキ)

| 000-0    | 00-000000      | )-000)<br>                 | 発行日 202<br>No. 000 | 4/09/<br>18048 | 13    | TEL:049-243-<br>地系9そな (本川的<br>地系9そな (本川的<br>今回検討 | -0108 | FAX:049-244-8211 | 盘1<br>T40  | 读番号<br>13000105 | 549 |
|----------|----------------|----------------------------|--------------------|----------------|-------|--------------------------------------------------|-------|------------------|------------|-----------------|-----|
| の番号      | 景をご入っ          | り合い、面与し<br>ちください。<br>当月読を積 |                    |                |       | 前回核針<br>今回使用量                                    | 08/04 | 21.4 m3          | 前部使用量<br>( | 22.9            | m3) |
| (202     | 4 # 9 я 15 в   | 3時切】                       | **                 | BTEN           | 141   |                                                  | 6     | <b>金</b> 橋 /m)   |            | 10.09.55        |     |
| DN       | 前日接起中          | 相目的                        | 90.3               | 1              | Mr.27 | 単語                                               |       | <b>波融 (PJ</b> )  |            | AL MARCE        |     |
| 9/04     | 基本料金           |                            |                    |                |       |                                                  |       |                  |            |                 |     |
| 9/04     | 视量料金           |                            | 2'                 | .4             | =3    |                                                  |       |                  |            |                 |     |
| 8/27     | 口座振替にて         | お支払い                       |                    |                |       |                                                  |       |                  |            |                 |     |
| 10.096\$ | 1 <b>8</b> . : | PI                         | 消費税:               |                |       |                                                  |       |                  |            |                 |     |
|          |                |                            |                    |                |       |                                                  |       |                  |            |                 |     |
|          |                |                            |                    |                |       |                                                  |       |                  |            |                 |     |
|          |                |                            |                    |                |       |                                                  |       |                  |            |                 |     |
|          |                |                            |                    |                |       |                                                  |       |                  |            |                 |     |

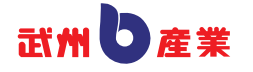

### 2新規会員登録 (無料)をクリックしてください。

| ご州り産業<br>Web明細サービスでは、ご家庭の毎月のガス料金やご使用量をご確認いただけま<br>す。なお、ご利用のご登録は無料です。 | <ul> <li>ログイン</li> <li>Web明細サービス 会員の方は、<br/>こちらからログインしてください。</li> <li>ユーザコード</li> </ul> |
|----------------------------------------------------------------------|-----------------------------------------------------------------------------------------|
| Web明細サービスのご案内                                                        | パスワード                                                                                   |
| ご請求情報の照会                                                             | □ パスワードを表示する □ ユーザコード・パスワードをお忘れの方                                                       |
| エネルギー使用量のご確認<br>月々のエネルギーのご使用量がグラフでご確認いただけます。                         | 新規会員登録 登録無料!                                                                            |
| 前月、前年同月と比較できるため、ご家庭のエネルギーの見直しに活用<br>いただけます。<br>会員さま向けのお得なキャンペーン      | 会員登録にはご契約情報の登録が必要と<br>なります。<br>お手元に毎月お届けしている「ご使用量<br>のお知らせ(検針票)等」をご用意の<br>上、ご登録ください。    |
| 会員さよ1回げのお得ば1日数や、キャンペーン1月数のご案内です。                                     | ご登録は無料です。<br>新規会員登録(無料)                                                                 |
|                                                                      | ■ 会員登録の流れ                                                                               |

#### ③メールアドレスを入力してください。 利用規約を確認し、チェックボックスへチェックしてください。 同意しますをクリックしてください。

| -ルアドレスのご入力と会け<br>1意します」 ボタンを押し | 見規約をご確認の上、ご同意いただ<br>てください。                                          | どける場合は確認にチェッ                             | ノクを入れ、                         |       |
|--------------------------------|---------------------------------------------------------------------|------------------------------------------|--------------------------------|-------|
| 、力されたメールアドレス3                  | 包に、会員登録用URLを記載したメ                                                   | (ールをお送りいたします                             | г.                             |       |
| メールアドレス:                       | 3                                                                   | ••••                                     | 例)info@ecomo.co                | .jp   |
|                                | ご利用できないメールアド<br>詳しくは「利用規約」をご                                        | レスがあります。<br>確認ください。                      |                                |       |
|                                | 確認のためもう一度ご入力                                                        | ください。                                    | _                              |       |
|                                | ドメイン「busyusangyo.c<br>あらかじめメールの設定を<br>メールアドレスの登録後、<br>(販売店へお問い合わせく) | ●●●●●<br>ご確認ください。<br>2,3日してもメールが<br>ださい) | け取ることができるよう、<br>届かない場合は登録が完了して | いません。 |
| 利用規約:利用規約                      | 2確認する 🗗                                                             |                                          |                                |       |
|                                | <ul> <li>利用</li> <li>同意しませ</li> </ul>                               | 規約を確認しました。                               | ŧţ                             |       |
|                                |                                                                     |                                          |                                |       |

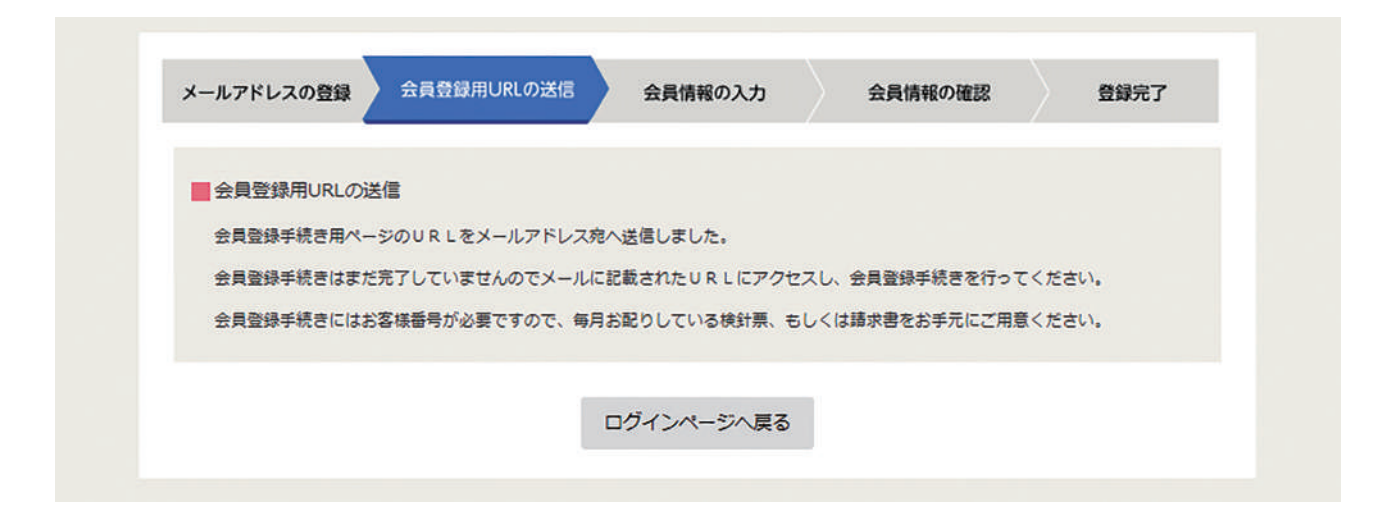

#### ④登録したメールアドレス宛に確認メールが届くため、URLをクリックしてください。

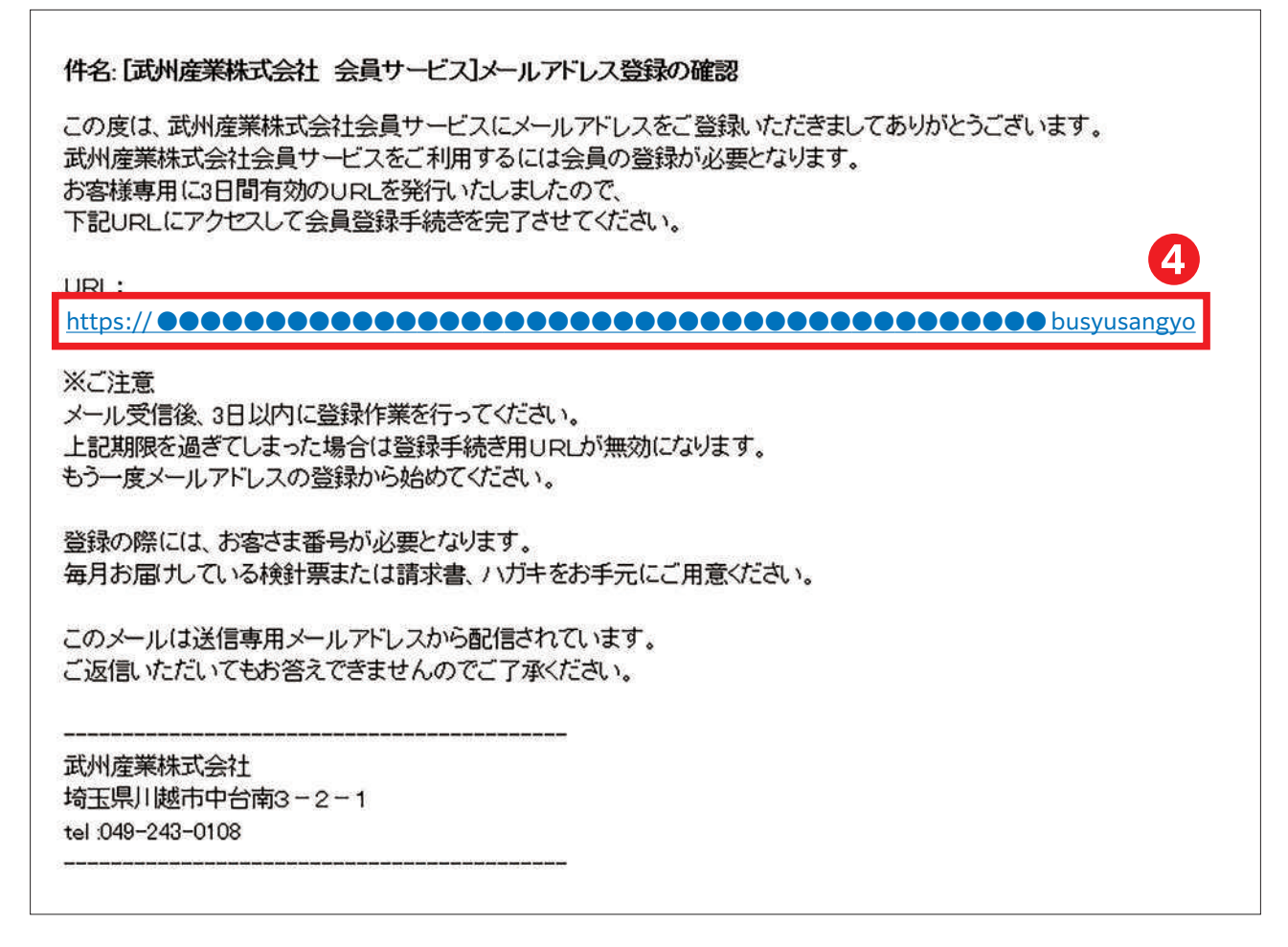

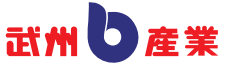

#### ●お客様番号・名前・電話番号・任意のユーザーコードを入力してください。 メールアドレスは先ほど入力したものが自動反映されます。 入力内容を確認するをクリックしてください。

| ■ お客様会員情報をこ    | ご入力くださ  | 501                                        |                        |                       |                      |         |  |
|----------------|---------|--------------------------------------------|------------------------|-----------------------|----------------------|---------|--|
| * のついている項目は    | 必ずご入力く  | 、ださい。                                      |                        |                       |                      |         |  |
| +\ <b>\$</b>   | 5       | 0000                                       | - 000                  | - 000000              | - 000                |         |  |
| 6 <del>2</del> | 味田巧*    | 19) 1234-12<br>検針票等に記                      | 3-123456-1.<br>載されている。 | 23<br>8客様番号を記載        | <b>むされている</b> 通りに入力! | してください。 |  |
| メール            | アドレス    | •••••                                      |                        | ••••                  |                      |         |  |
|                | お名前 *   | 武州 たけし                                     |                        |                       | 例)大塚太郎               |         |  |
| -              | × # 9 . | 000 - 00                                   | 0 -                    | 0000                  | 例) 03-1234-5678      |         |  |
| 12             | 站留行 *   | <ul> <li>自宅 〇 携</li> <li>ご契約してい</li> </ul> | 帯 〇 勤務先<br>る電話番号を)     | 入力してください              | ١.                   |         |  |
|                |         | •••••                                      |                        |                       | 例) taro123           |         |  |
|                | -       | a~Z、0~9、<br>ユーザコード                         | 「@」「. 」<br>は半角英数4~     | 「-」「_」以外<br>•50文字で入力し | は入力できません。<br>、てください。 |         |  |

## ⑥内容を確認し、登録をクリックしてください。

| 入力内容をご確認ください |                    |
|--------------|--------------------|
| お客様番号        | 0000-000-00000-000 |
| メールアドレス      | •••••@             |
| お名前          | 武州たけし              |
| 電話番号         | 000-000-0000<br>自宅 |
| ユーザコード       | •••••              |

## ⑦ログインページへ戻るをクリックしてください。

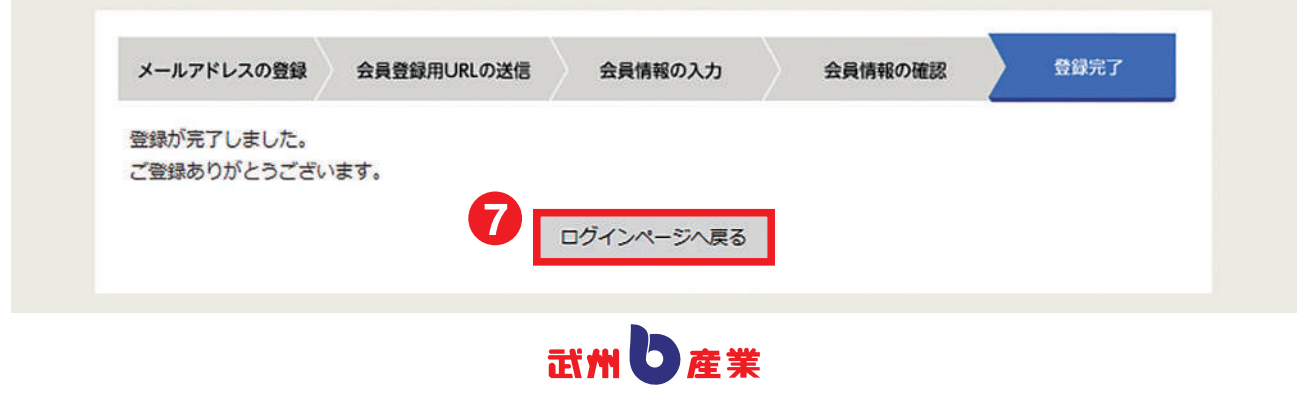

件名: [武州産業株式会社 会員サービス]会員登録完了のお知らせ

この度は、武州産業株式会社会員サービスにご登録いただきましてありがとうございます。 会員登録の手続きが完了いたしました。

ログインに必要な仮パスワードを発行します。

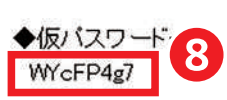

※仮バスワードは初回ログイン時に変更するようお願いいたします。

会員サービスURL: https:// ●●●●●●●●●●●●●●●●● /login

このメールは送信専用メールアドレスから配信されています。 ご返信いただいてもお答えできませんのでご了承ください。

武州産業株式会社 埼玉県川越市中台南3-2-1 tel:049-243-0108

⑤先ほど、任意に決めたユーザーコードと仮パスワードを入力しログインをクリックして
ください。

| Web明細サービスでは、ご家庭の毎月のガス料金やご使用量をご確認いただけます。なお、ご利用のご登録は無料です。                                                                                                    | Web明細サービス 会員の方は、<br>こちらからログインしてください。<br>ユーザコード                                                                        |
|----------------------------------------------------------------------------------------------------|----------------------------------------------------------------------------------------------------|
| Web明細サービス のご案内<br>ご請求情報の照会<br>月々のご請求額をご確認いただけます。                                                                                                    | パスワード<br>●●●●●●●●●●<br>□ パスワードを表示する<br>■ ユーザコード・パスワードをお忘れの方<br>ログイン                                                   |
| <ul> <li>エネルギー使用量のご確認</li> <li>月々のエネルギーのご使用量がグラフでご確認いただけます。</li> <li>前月、前年同月と比較できるため、ご家庭のエネルギーの見直しに活用いただけます。</li> <li>会員さま向けのお得なキャンペーン</li> <li>会員さま向けのお得な情報や、キャンペーン情報のご案内です。</li> </ul> | 使 新規会員登録 登録無料!<br>会員登録にはご契約情報の登録が必要と<br>なります。<br>お手元に毎月お届けしている「ご使用量<br>のお知らせ(検針票)等」をご用意の<br>よ、ご登録は無料です。<br>新規会員登録(無料) |
|                                                                                                    | <ul> <li>         ご契約情報の確認方法はこちら         <ul> <li></li></ul></li></ul>                                                |
|                                                                                                    | ご利用いただけない場合があります。<br>ご了承ください。                                                                                         |

## ●ログイン完了です。

仮パスワードを変更するため、お客様情報の変更をクリックしてください。

| 👘 ホー       | ム 🛞 請求照会                                                                                                    | 🗳 使用量照会                         | 副 ご契約内容確認                       |
|------------|----------------------------------------------------------------------------------------------------|---------------------------------|---------------------------------|
| ↓△: お知     | らせ・キャンペーン                                                                                                    |                                 |                                 |
| ご請求金額や     | <ul> <li>∠使用量は会員登録の翌日以降よりご     <li>ご請求金額     <li>」」」。ご使用量     <li>最終更新日     </li> <li>36せ・キャンペーン     現在、キャンペーン     </li> </li></li></li></ul> | 確認いただけます。 今しばらく?<br>/青報はございません。 | お待ちください。                        |
| <u></u> हे | <b>様へのお知らせ</b><br>現在、お知らせ情                                                                                                    | 報はございません。                       | ▶ 利用規約<br>▶ 個人情報保護方針<br>▶ 退会手続き |

#### ●任意のパスワードを設定してください。※半角英数で8文字以上16文字以内 確認をクリックし、パスワード変更完了です。

| 📩 ホーム     | 🛞 請求照会     | 管 使用量照会            | 国 ご契約内容確認    |  |
|-----------|------------|--------------------|--------------|--|
| ↓△:お知らせ・= | キャンペーン     |                    |              |  |
| 記お客様情報    | 蜀の変更       |                    |              |  |
|           |            |                    |              |  |
| *のついているり  | 項目は必ずご入力くだ | さい。                |              |  |
|           | お客様番号      | 0000-000-00000-000 |              |  |
| お客様情報     |            |                    |              |  |
|           | メールアドレス*   | •••••              |              |  |
| 携         | 帯メールアドレス   |                    |              |  |
| 通知方法設定    | 2          |                    |              |  |
| Ť         | うス検針結果 🕐 * | メール                | ~            |  |
| ログイン情報    | R          |                    |              |  |
|           | ユーザコード     | •••••              |              |  |
|           | 1727       | •••••              | □ パスワードを表示する |  |
|           | パスワード確認*   | •••••              | □ パスワードを表示する |  |
|           | パスワード強度    | とても強い (100%)       |              |  |
|           |            | Tta =              | 77           |  |
|           |            | VII I              |              |  |
|           |            |                    |              |  |

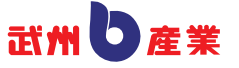